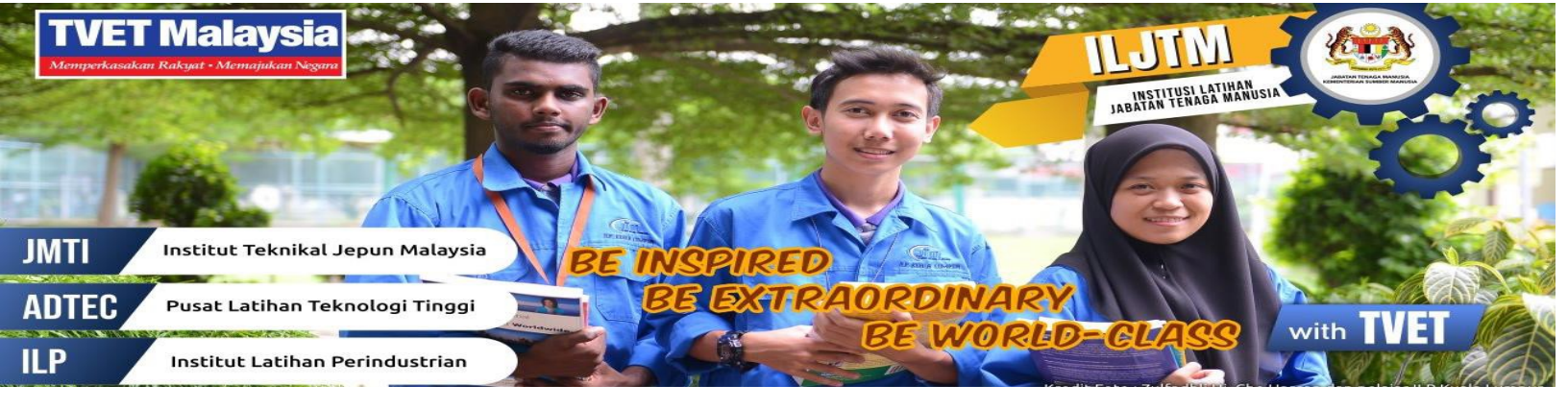

## PANDUAN PELAJAR MENGAKSES PORTAL PEMBELAJARAN DALAM TALIAN

Klik : http://ilp.voffice.my/portal

Be Inspired, Be Extraordinary, Be World Class with TVET

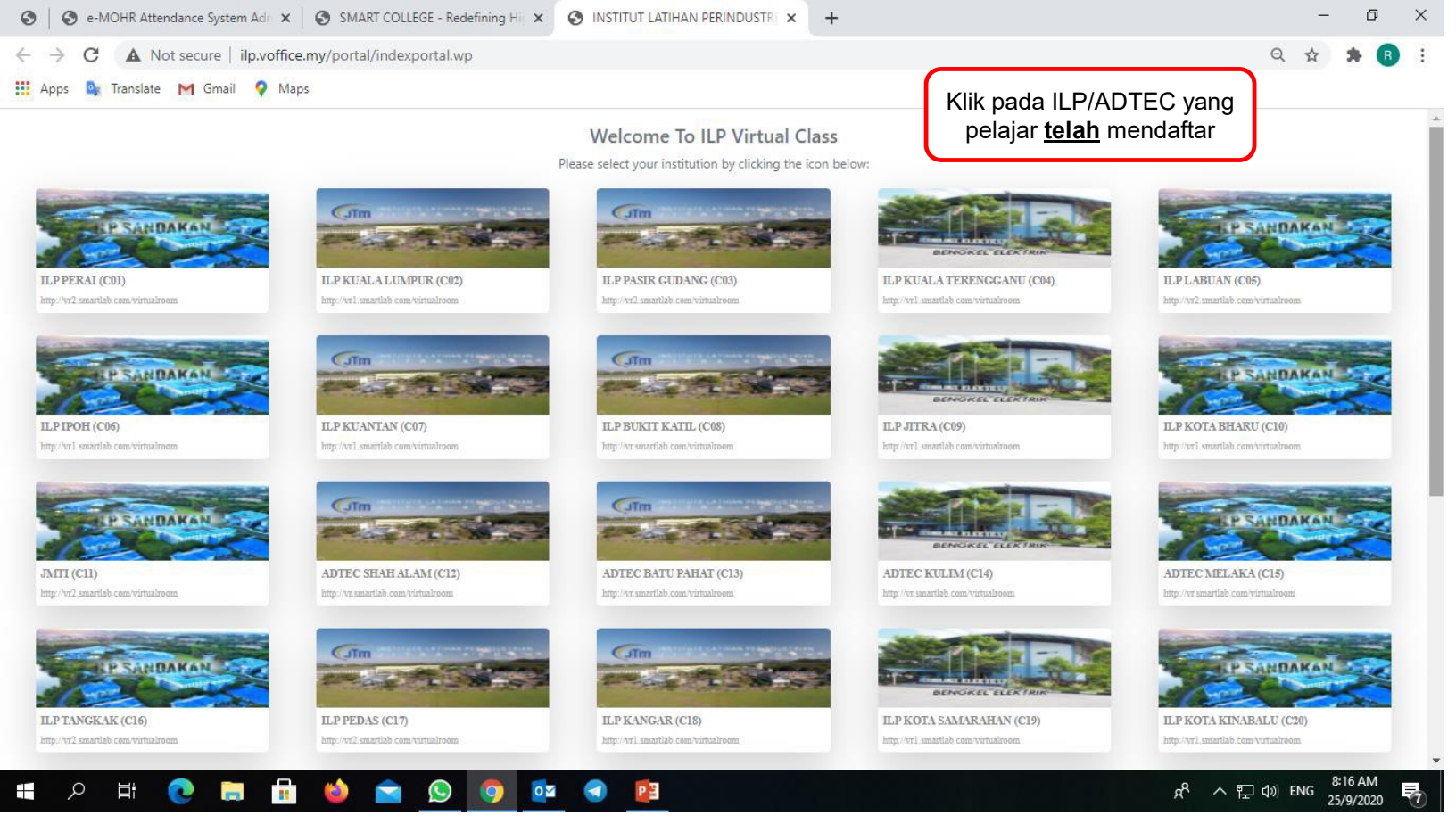

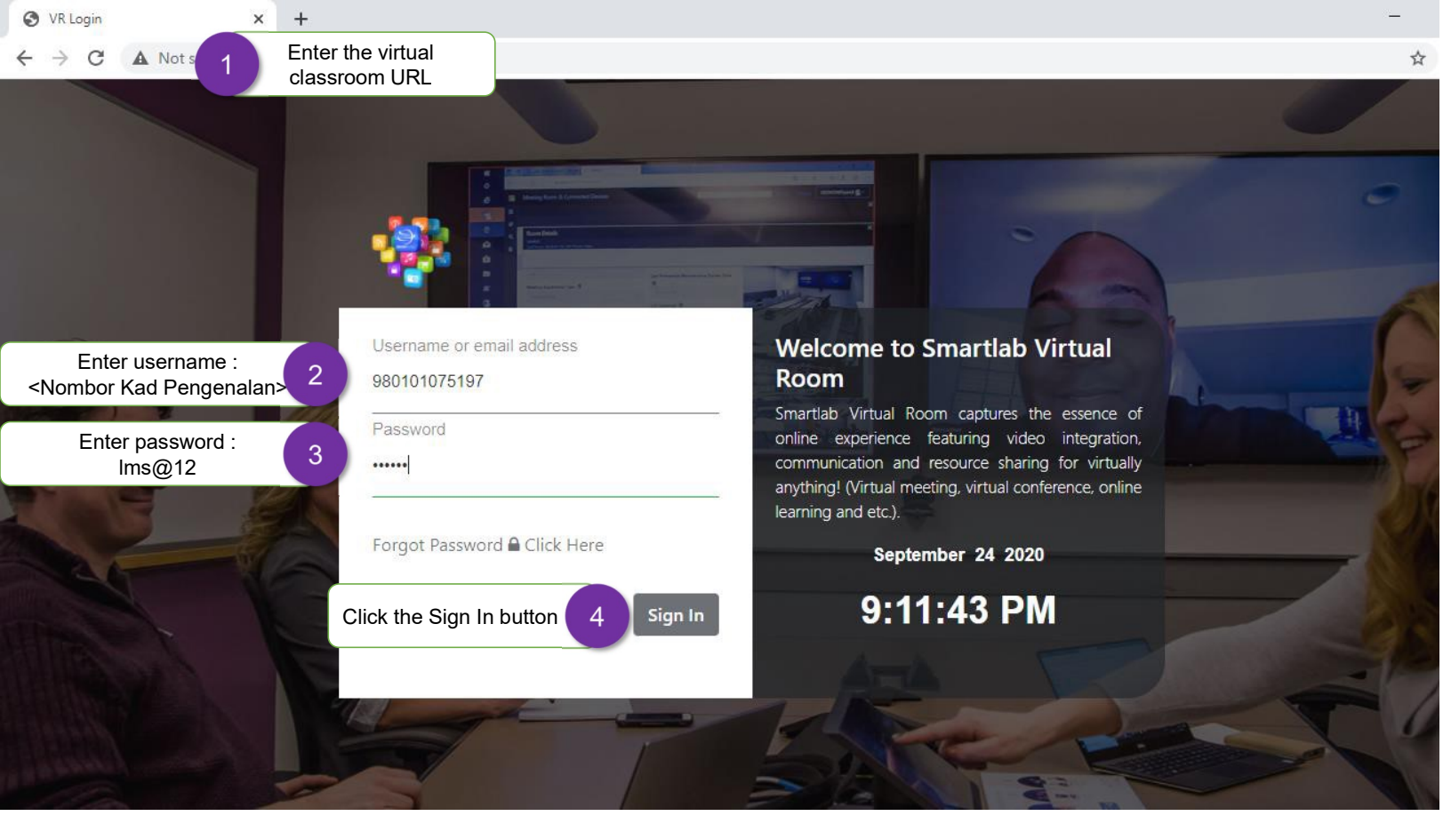

## Welcome to ANJUNG ILP MUADZAM SHAH Hall

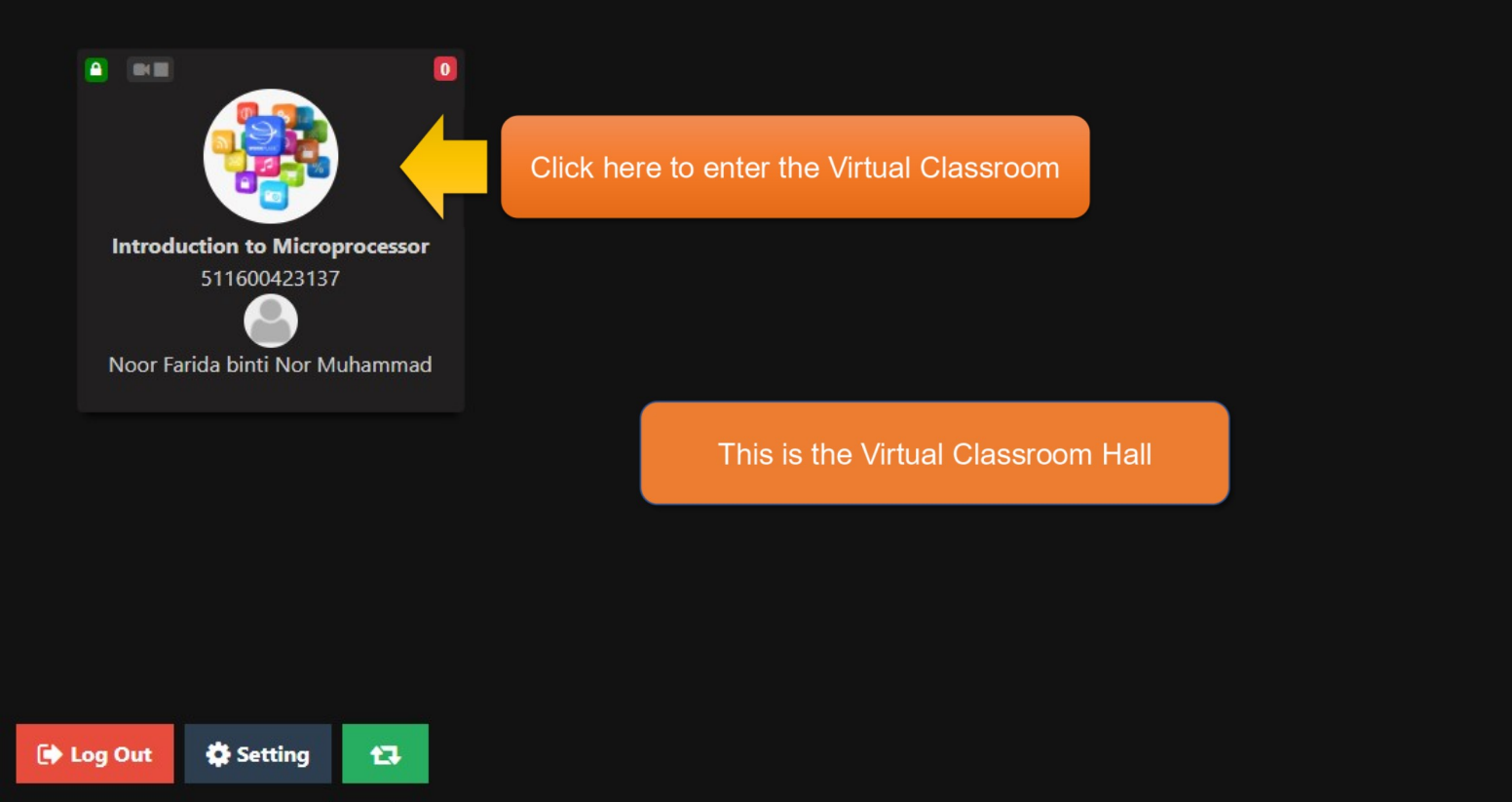

## Welcome to ANJUNG ILP MUADZAM SHAH Hall

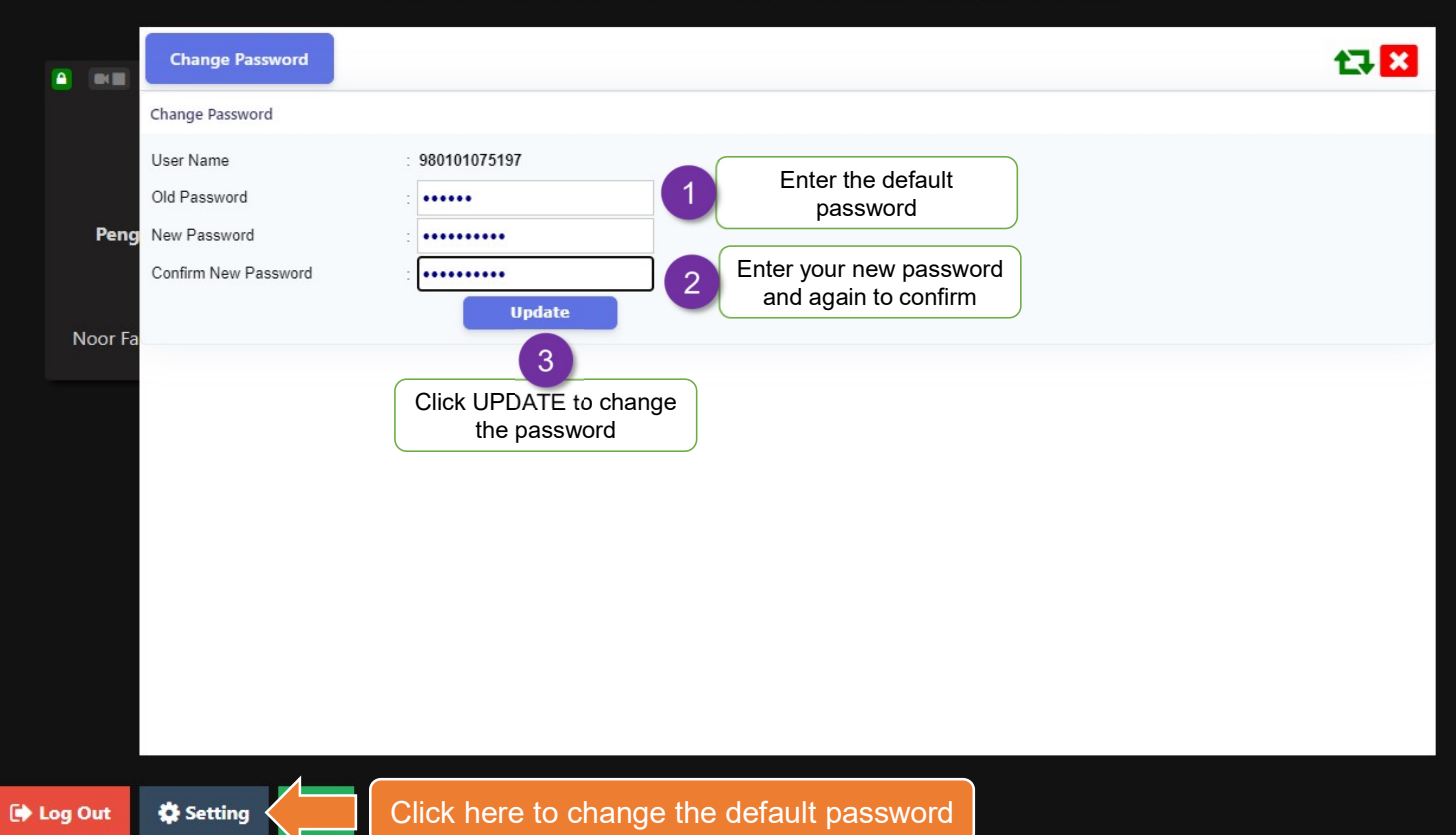

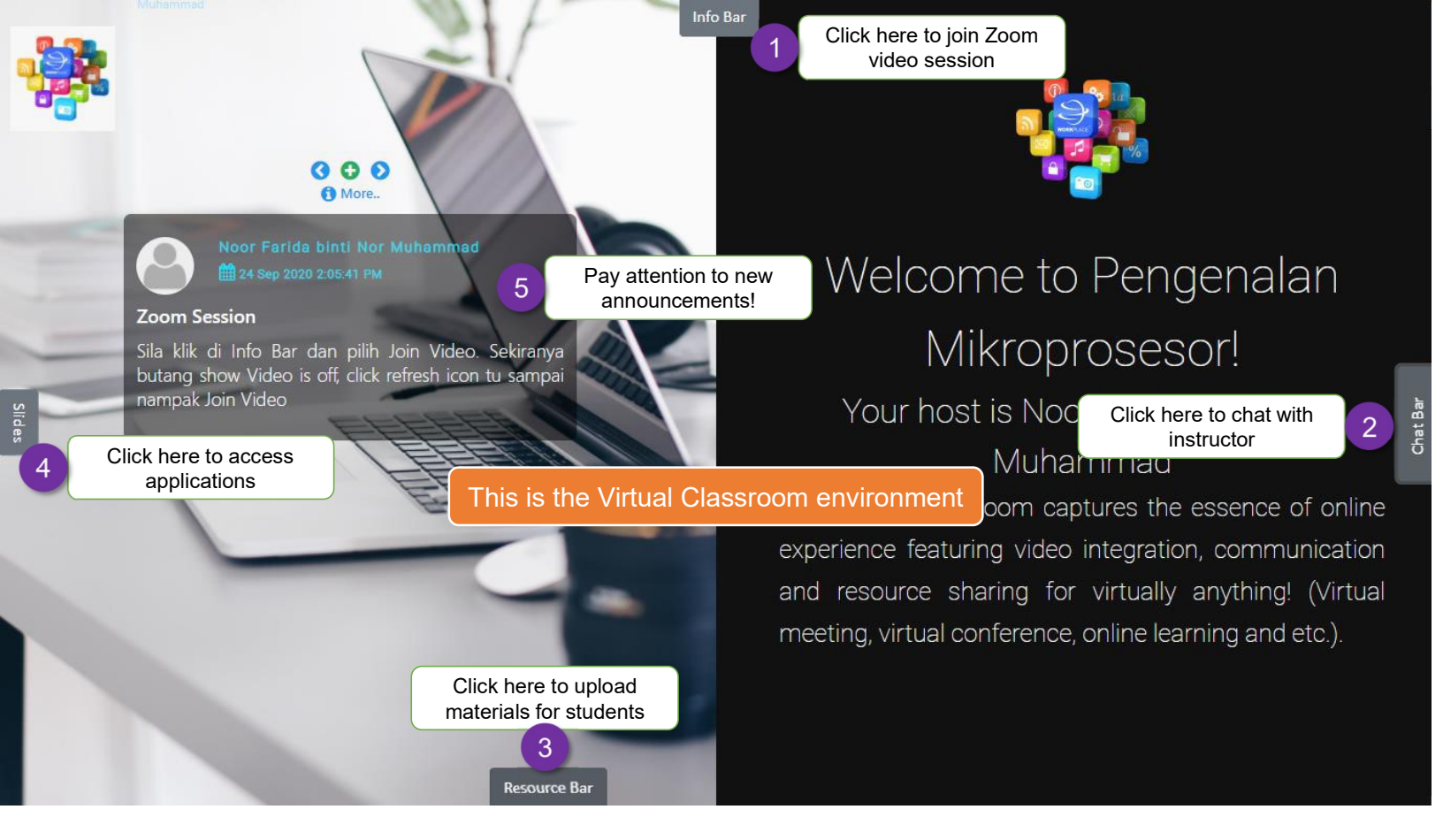

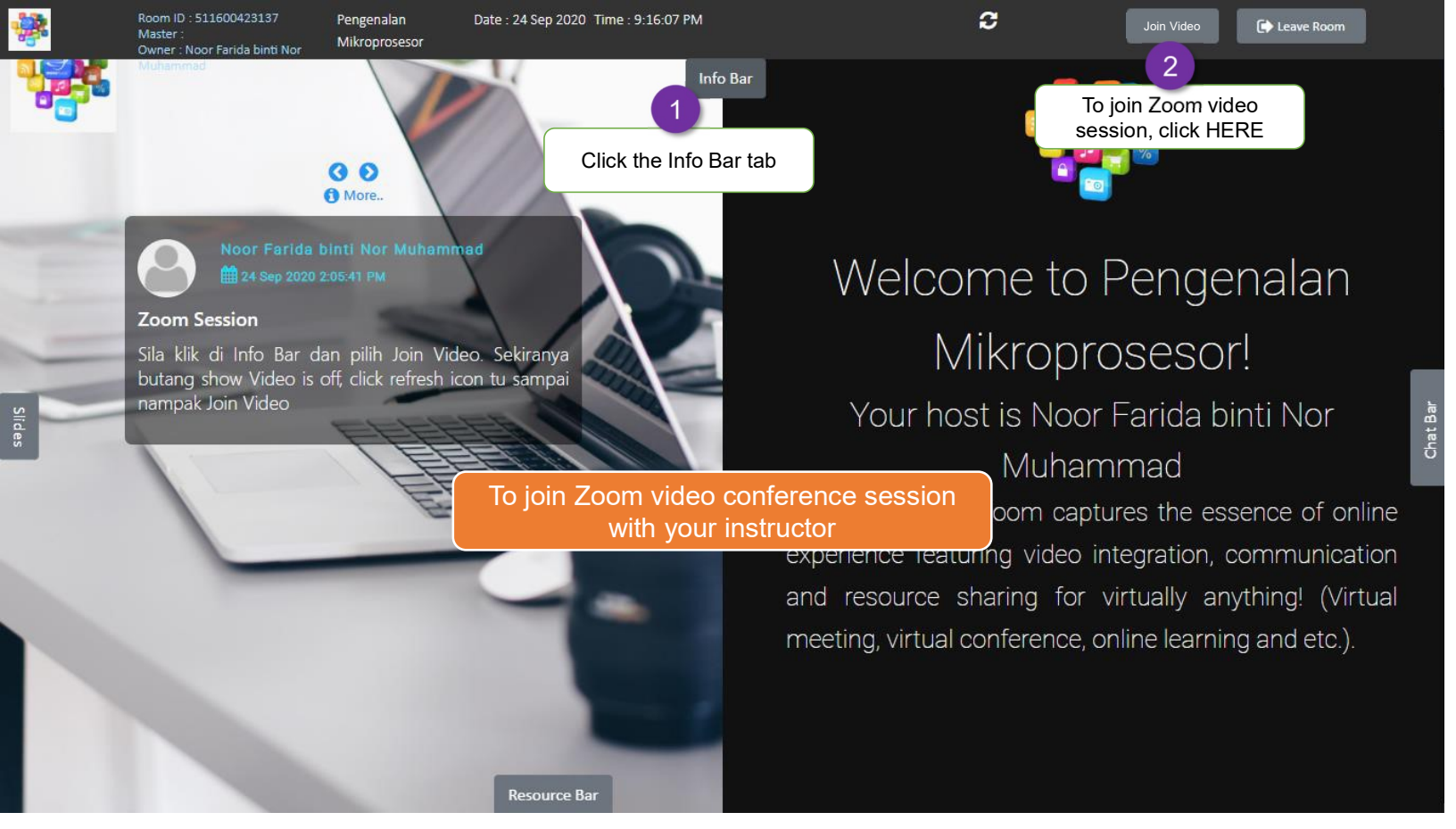

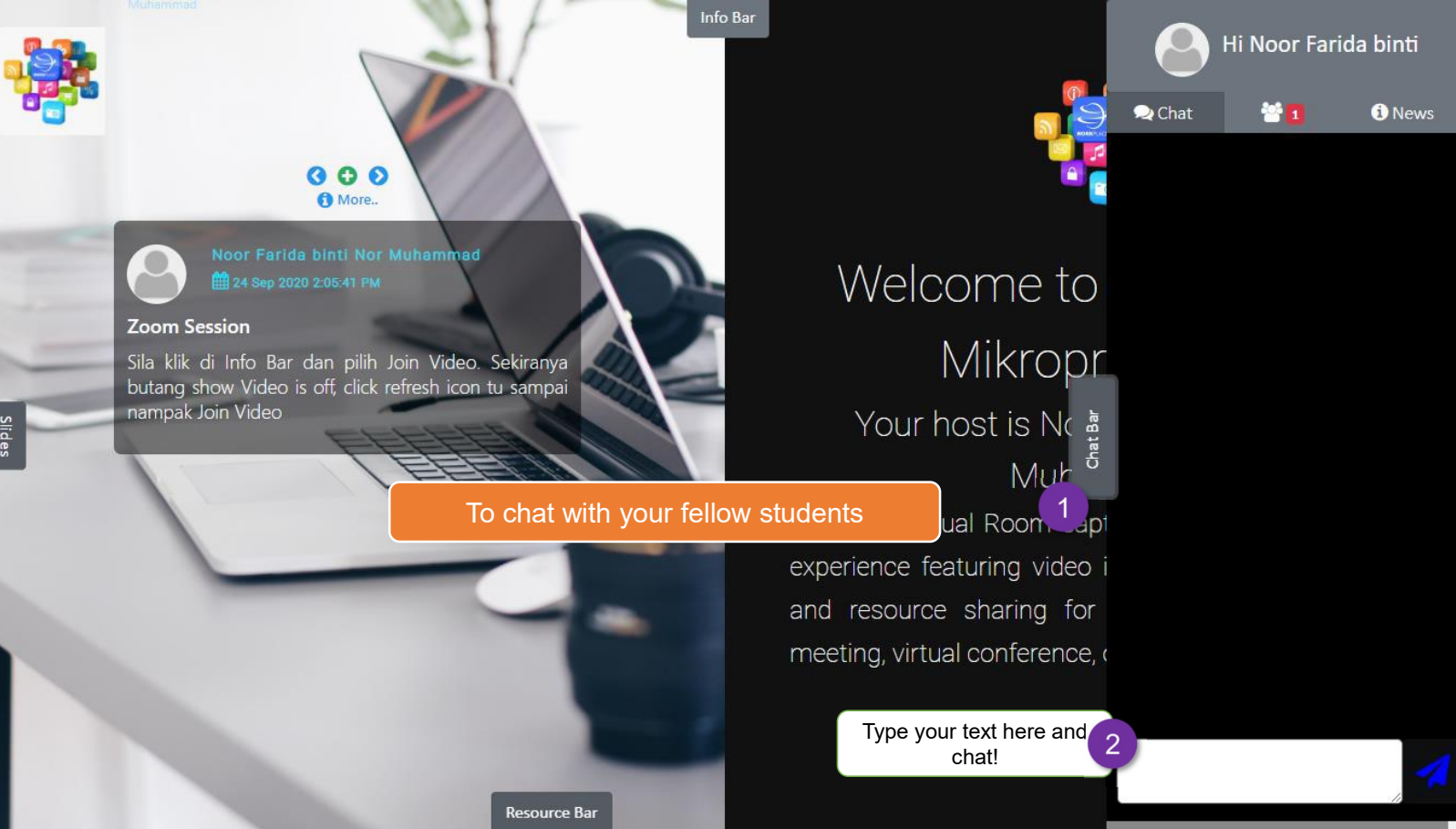

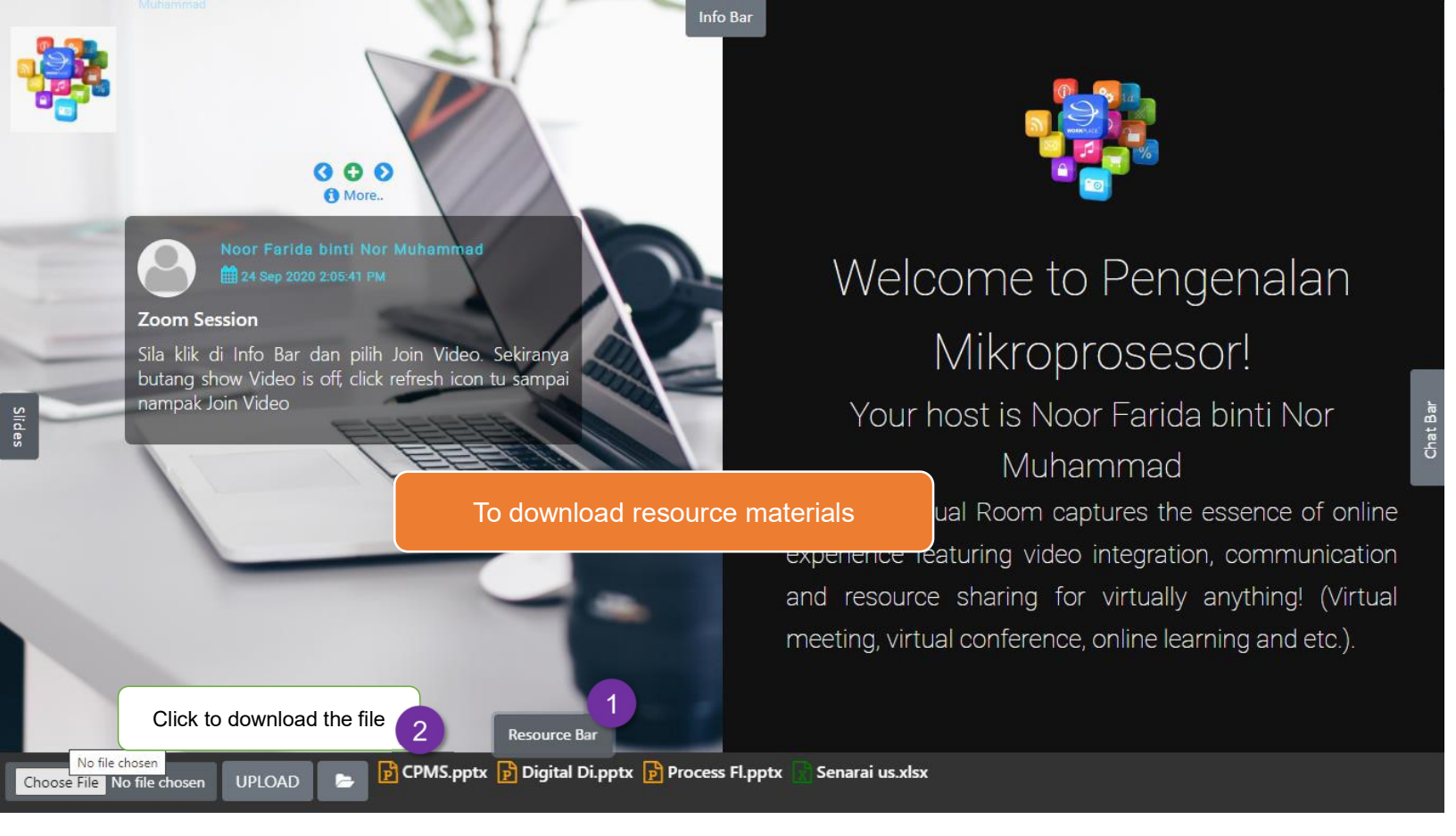

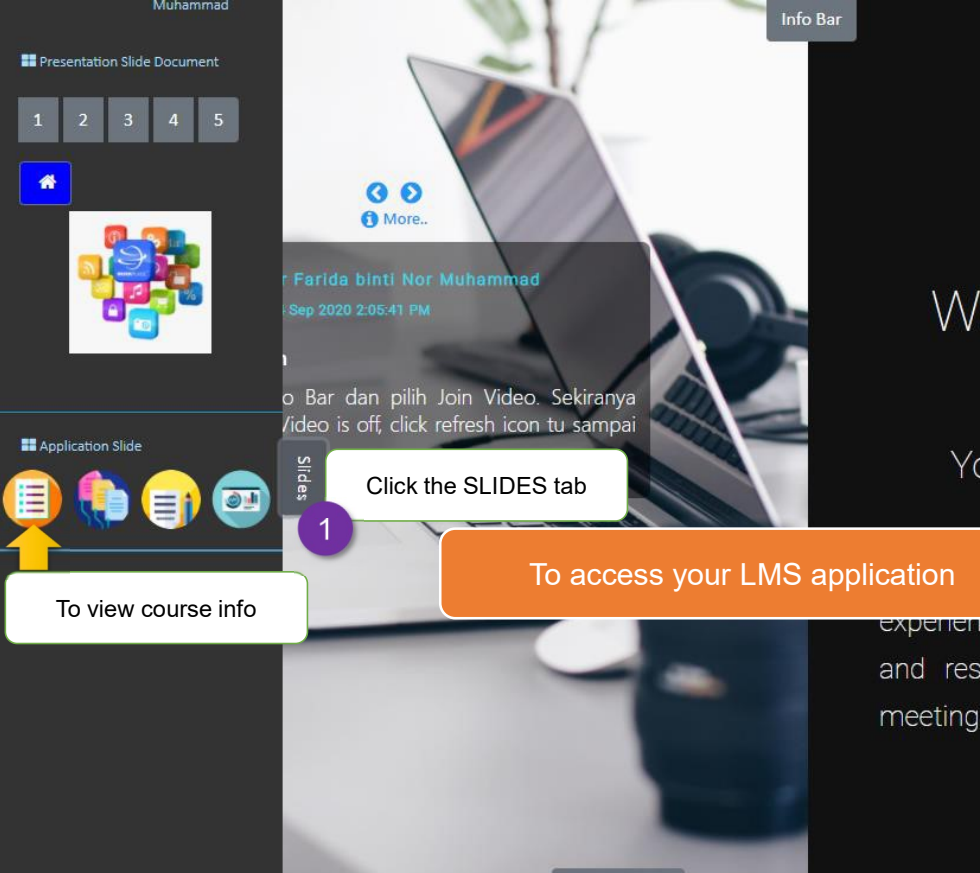

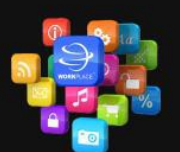

## Welcome to Pengenalan Mikroprosesor!

Your host is Noor Farida binti Nor Muhammad

cation ual Room captures the essence of online experience reaturing video integration, communication and resource sharing for virtually anything! (Virtual meeting, virtual conference, online learning and etc.).

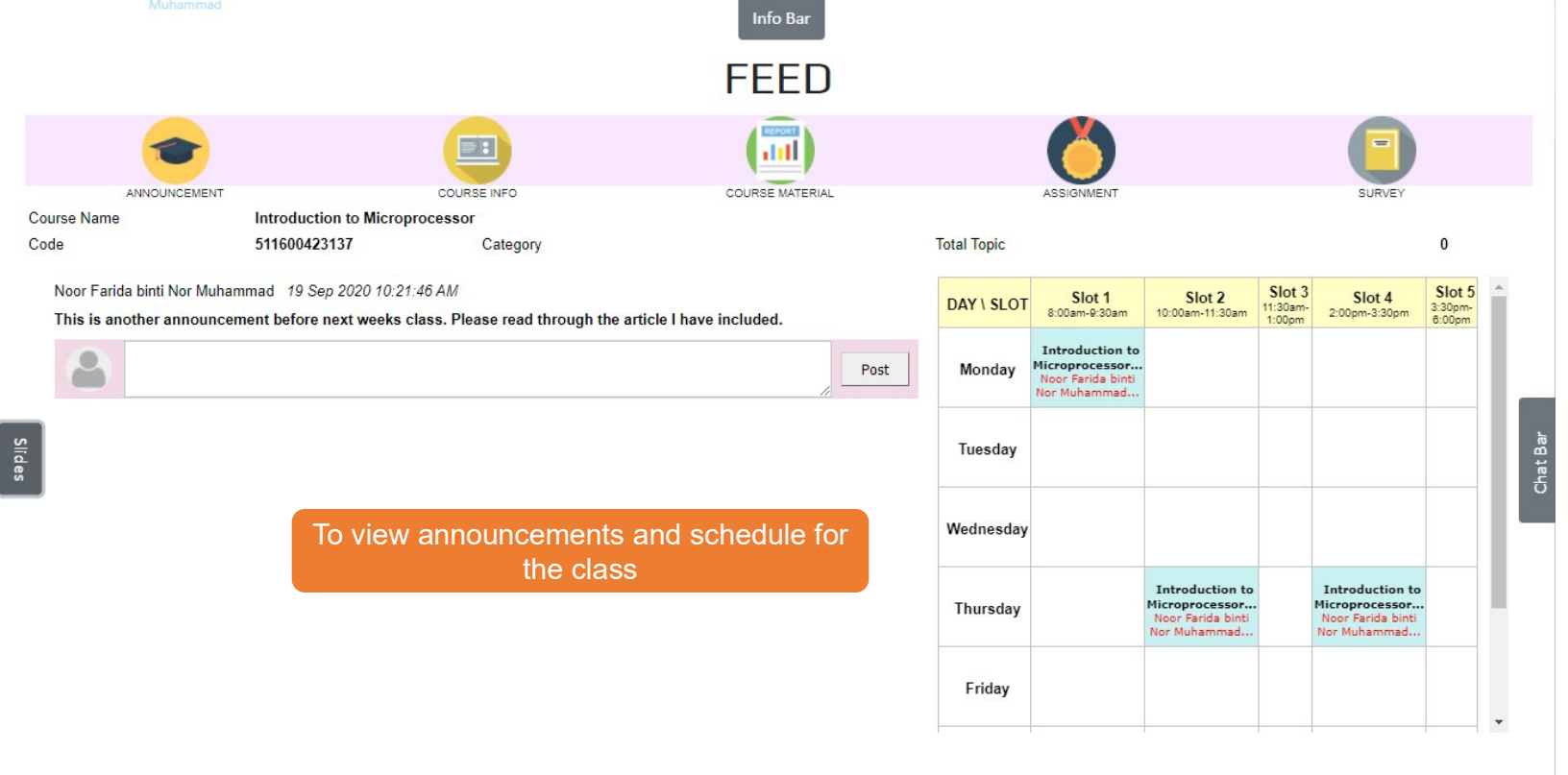

Resource Bar

Enjoy your class,

Be Inspired,

Be Extraordinary, Be World Class,

With **TVET** 

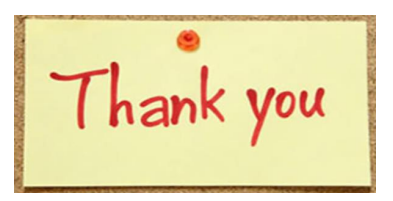

Be Inspired, Be Extraordinary, Be World Class with TVET